### **ISTRUZIONI PER L'USO**

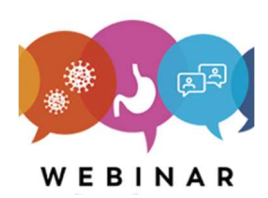

ricevuto al

momento

dell'iscrizione Clicca sul tato partecipa al webinar

2a

Se vuole può richiedere una prova preventiva SEGRETERIA SOFTITALIA CONSULTING 081.19313816 dalle 8.00 alle 13.30 oppure dalle 14.30 alle 16.00 Proveremo il collegamento direttamente sul suo PC Non consigliamo il collegamento da cellulare

Open GoTo Opener?

Always open these types of links in the associated app

Domande? • Contatta il Supporto clienti globale o scrivici su Twitter @gotowebinar.

Dettagli sull'organizzazione | Termini di servizio | Politica sulla privacy

© 2020 LogMein, Inc. Tutti i diritti riservati

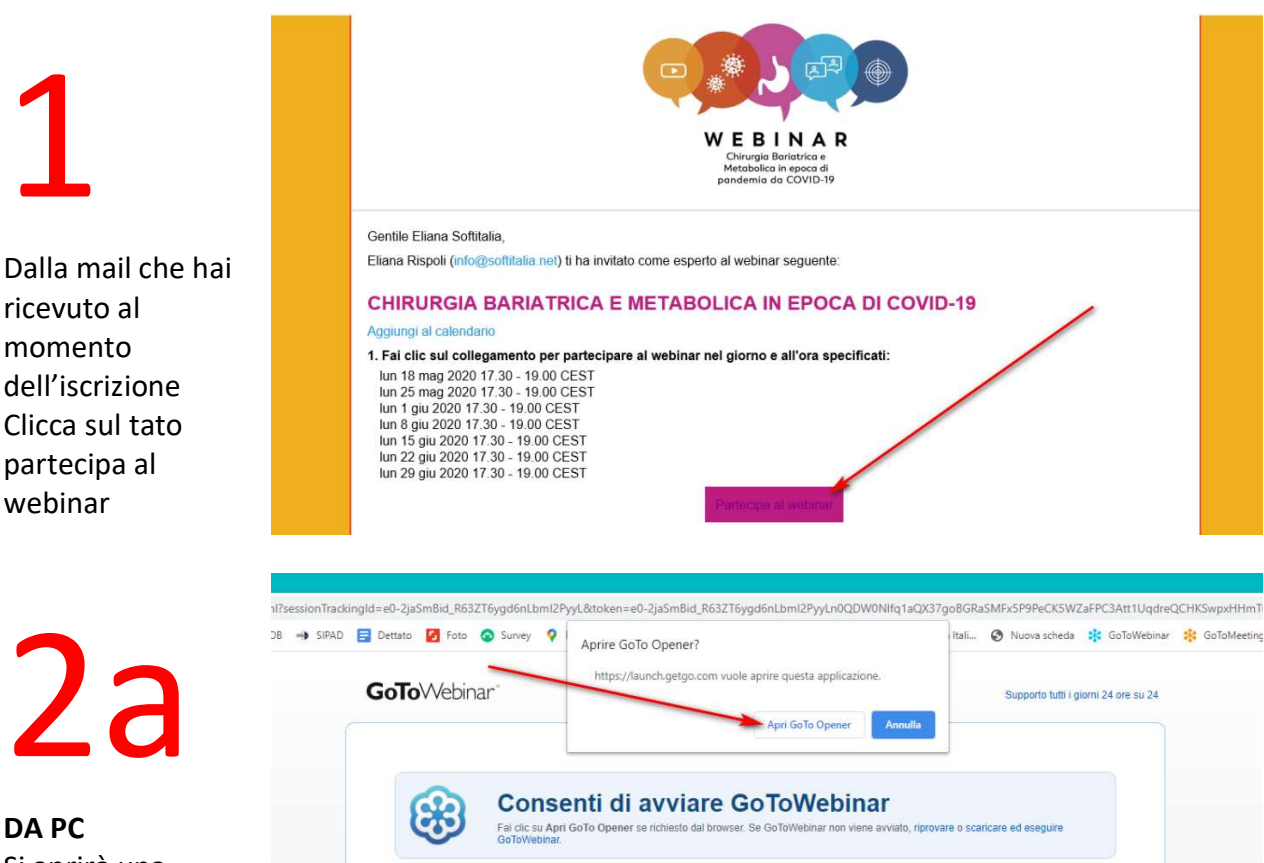

È possibile avviare la sessione più

Quando viene visualizzato questo messaggio nel brov fare clic sulla casella di controllo per saltare questo passaggio la prossima volta che ci si collega alla secsione

rapidamente

Cancel

DA PC Si aprirà una finestra e basterà usare il pulsante "Apri Go To Opener"

# 2b

### DA MAC

Si aprirà una finestra e basterà usare il pulsante "Consenti" per aprire "Go To Opener"

|                                                                                                    | applauncher.gotowebinar.com                                               | Ċ   | ¢ Ø + |
|----------------------------------------------------------------------------------------------------|---------------------------------------------------------------------------|-----|-------|
| <ul> <li>Tentativo di avvio di GoToWebinar<br/>Fal di: su Comenti se richiesto dal browse.</li> <li>Se GoToWebinar non viene avvisto automaticamento, scarica<br/>Se hanno domande sul collegamento? Ottenere supporto</li> </ul> | 5dToWebinar                                                               |     |       |
| Cominciamo!                                                                                                    |                                                                           | /   | /     |
|                                                                                                    | Vuoi consentire a questa pagina di aprire "GoToOpener"?<br>Annulla Conser | ati |       |
| Chi siamo   Termini di servizio   Inf                                                                                                    | ormativa sulla privacy   Supporto tutti i giorni 24 ore su 24             |     |       |

### E attendere

## 3

### DA MAC Scegliere ascoltare dall'audio del computer

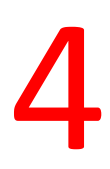

Chiudere il browser e le altre finestre sottostanti aperte

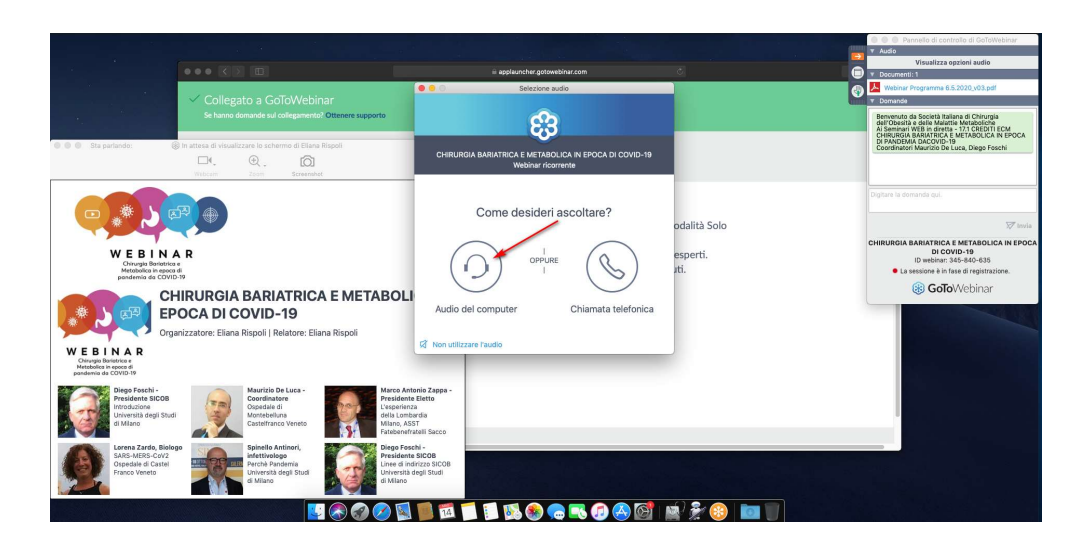

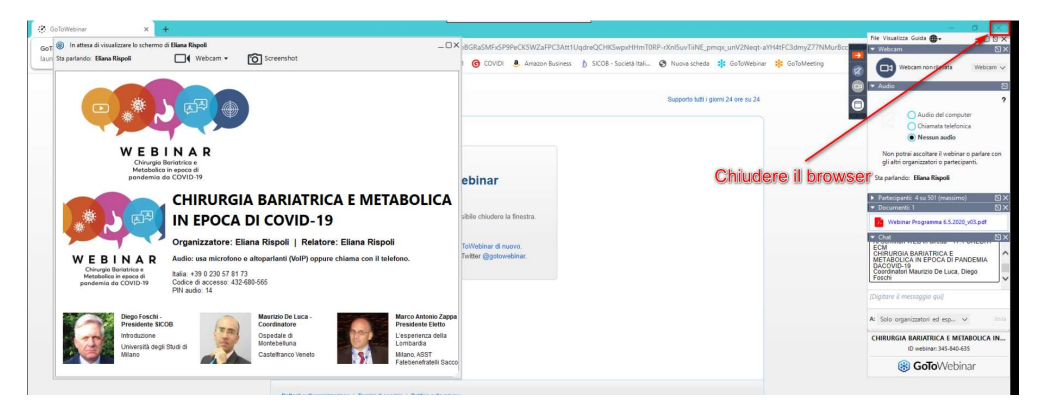

5

Questa è la schermata principale può essere aperta o chiusa Dalla freccia rossa

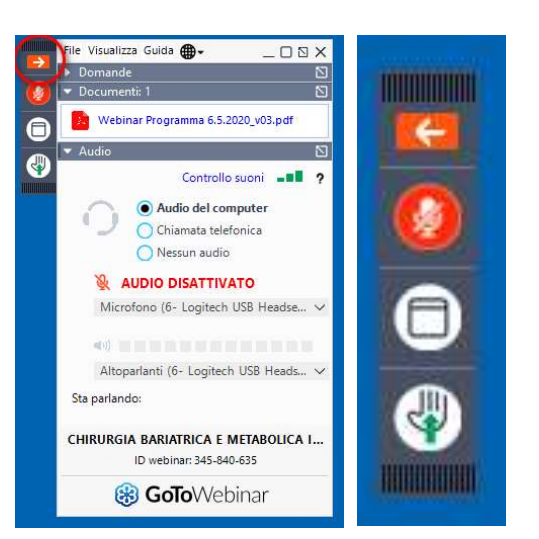

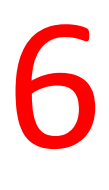

Dal menu visualizza è possibile bloccare il pannello per lasciarlo sempre aperto

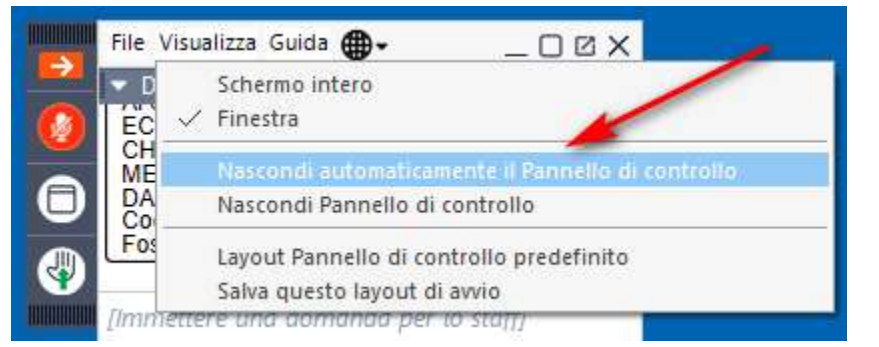

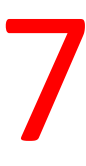

Come Partecipante non puoi parlare, il tuo audio è disattivato puoi però porre domande o alzare la mano

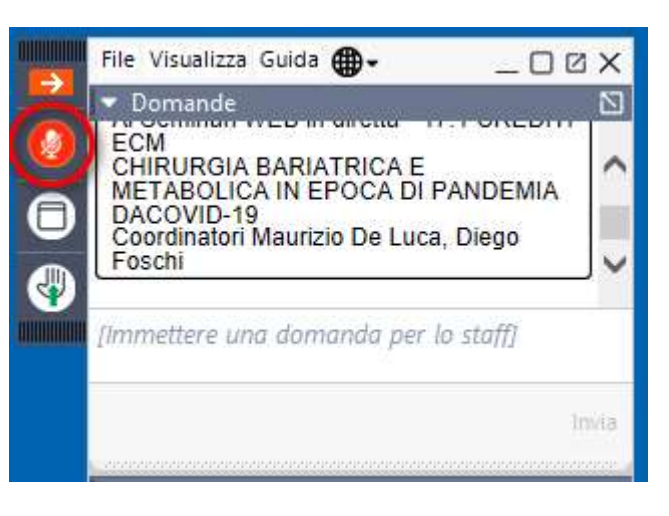

8 DOCUMENTI

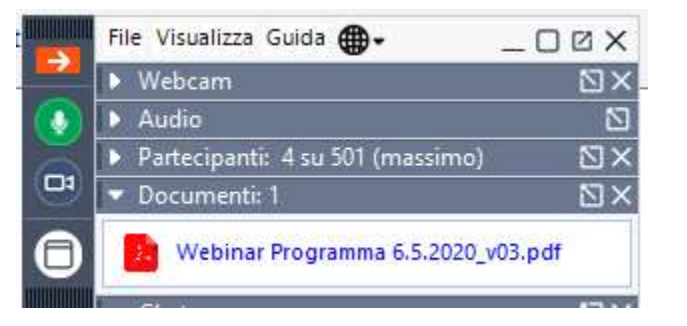

È possibile visualizzare e scaricare i documenti precaricati relativi all'evento

## 9

#### DOMANDE

È possibile porre domande. L'organizzatore le smisterà al relatore e riceverete risposta.

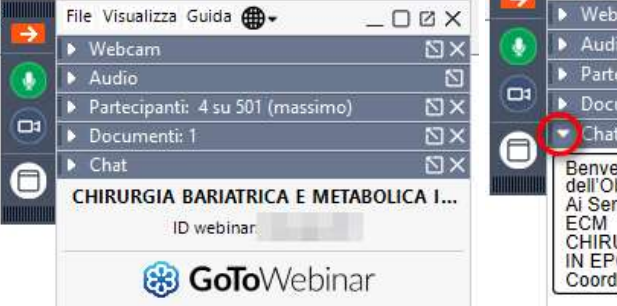

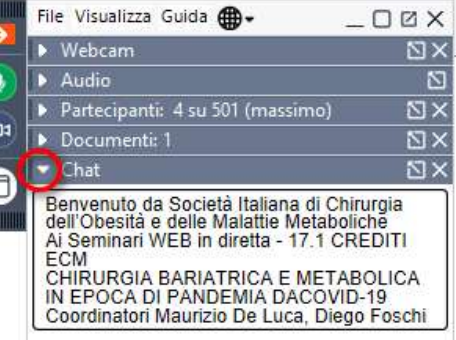

|                     | Participa al sondageio X +                                                                                                    | - a      |
|---------------------|----------------------------------------------------------------------------------------------------|----------|
|                     | Crandra Q undit automotionaccontentionaccontentiona | \$ 🗳 🔮 🚺 |
| 10                  | Orbendage @ Urgenyer* And S & Sold • \$980 @ Denses @ Fare @ Long • Multis @ CODID @ Amanshaments } \$\$COL-Soundhild • Numes streets @ Californier* @ Californier* @ Californi* @ Californier* @ Californi* @ Californier* @ Californier* @ C      |          |
| QUESTIONARIO        | 4     5 - Mahi niteraint.     2. Cente vadura la questo programma FAD?                                                                                                    |          |
| DI QUALITÀ          | 0 1 - Justificente<br>0 2<br>0 3                                                                                                    |          |
| Al termine          | © 4<br>© 5-Eccelinte                                                                                                    |          |
| dell'evento         | 3. Come value la valiala équesto evento per la vea formazione 'aggiornamento?'  0 1 - Laurificiente  0 2                                                                                                    |          |
| riceverete l'invito | 01 04                                                                                                    |          |
| a partecipare al    | 5 - Mohr with     4. Unreque the hole decision ad acquisive le informazioni contenute in questo programma FAD rispetto alle ore pervise. È stato:                                                                                                    |          |
| questionario di     | ○ 1 - Santa et al. (1) = 0 = 0 = 0 = 0 = 0 = 0 = 0 = 0 = 0 =                                                                                                    |          |
| gradimento.         |                                                                                                    |          |

11

QUESTIONARIO DI APPRENDIMENT O

#### OGNI INCONTRO HA UN LINK PER IL QUESTIONARIO DI APPRENDIMENTO

- 1. il questionario sarà ritenuto valido solo per chi ha seguito tutta la sessione
- 2. Il questionario apre al termine dell'incontro e va effettuato in un'unica sessione entro le 24 ore successive.
- **3.** ATTENZIONE utilizzare in fase si inserimento dati la stessa email utilizzata per partecipare al webinar
- 4. Il questionario NON è ripetibile